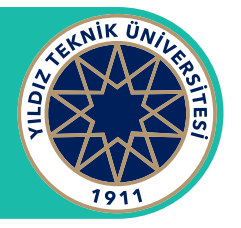

## Android İçin E-posta Uygulama Ayarları

## Adım 1

Google Play Store'dan **Android için Outlook** uygulamasını yükleyin ve ardından açın.

## Adım 2

Bir e-posta hesabı eklemek için, **Hesap Ekle**'ye dokunun. Açılan ekranda tam e-posta adresinizi girin, sonra **Devam**'a dokunun.

## Adım 3

Sonraki adımda parolanızı girip **Devam**'a tıklayın. Çok faktörlü kimlik doğrulama etkinse, kimliğinizi doğrulayın. Güvenlik kıstasları için telefon doğrulaması istenirse telefon doğrulaması yapıp maillerinizi kullanmaya başlayabilirsiniz.

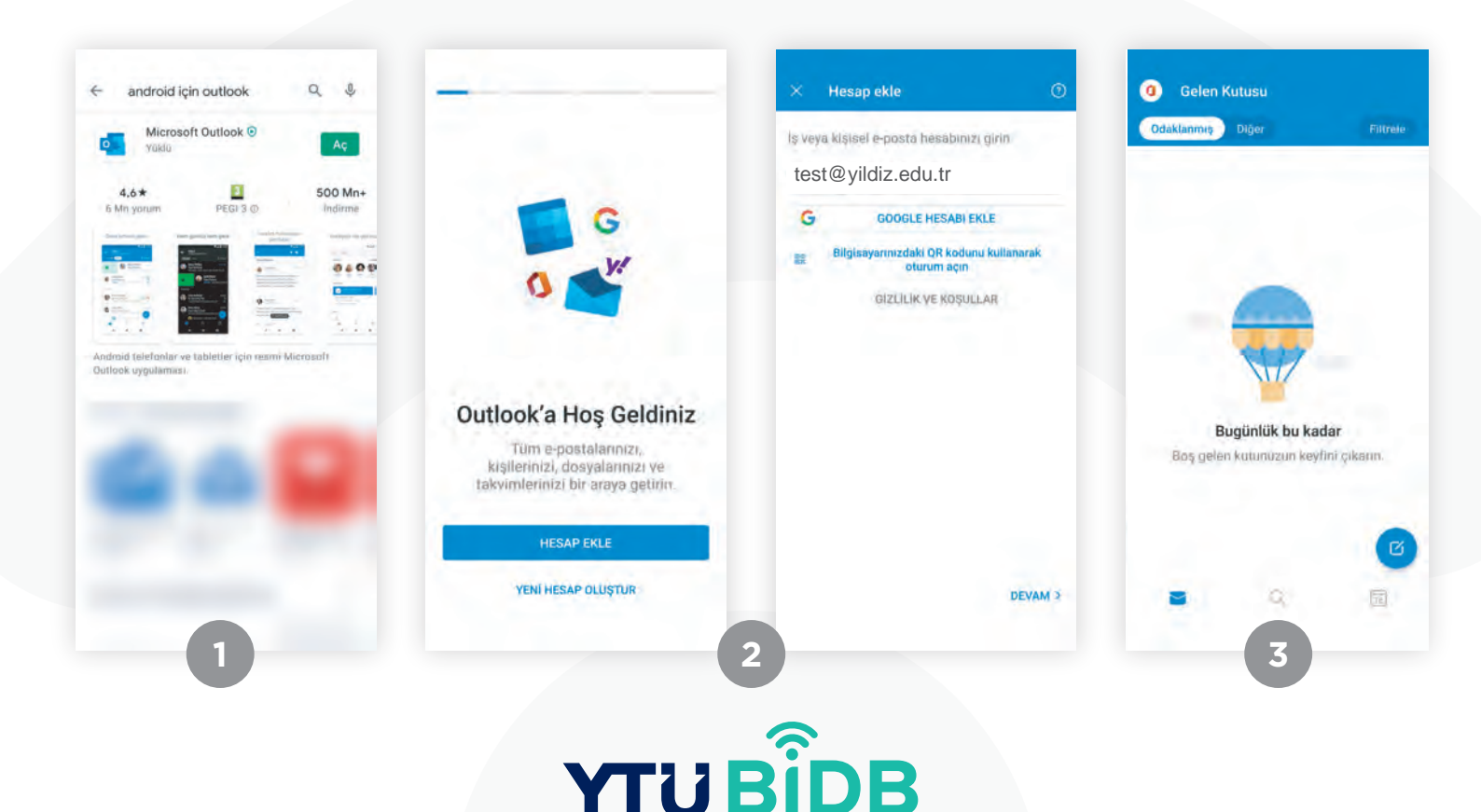

YILDIZ TEKNİK ÜNİVERSİTESİ **BİLGİ İŞLEM DAİRE BAŞKANLIĞI**